## 選手登録マニュアル

登録者用

初版 2018 年 3 月 1 日

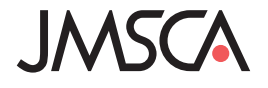

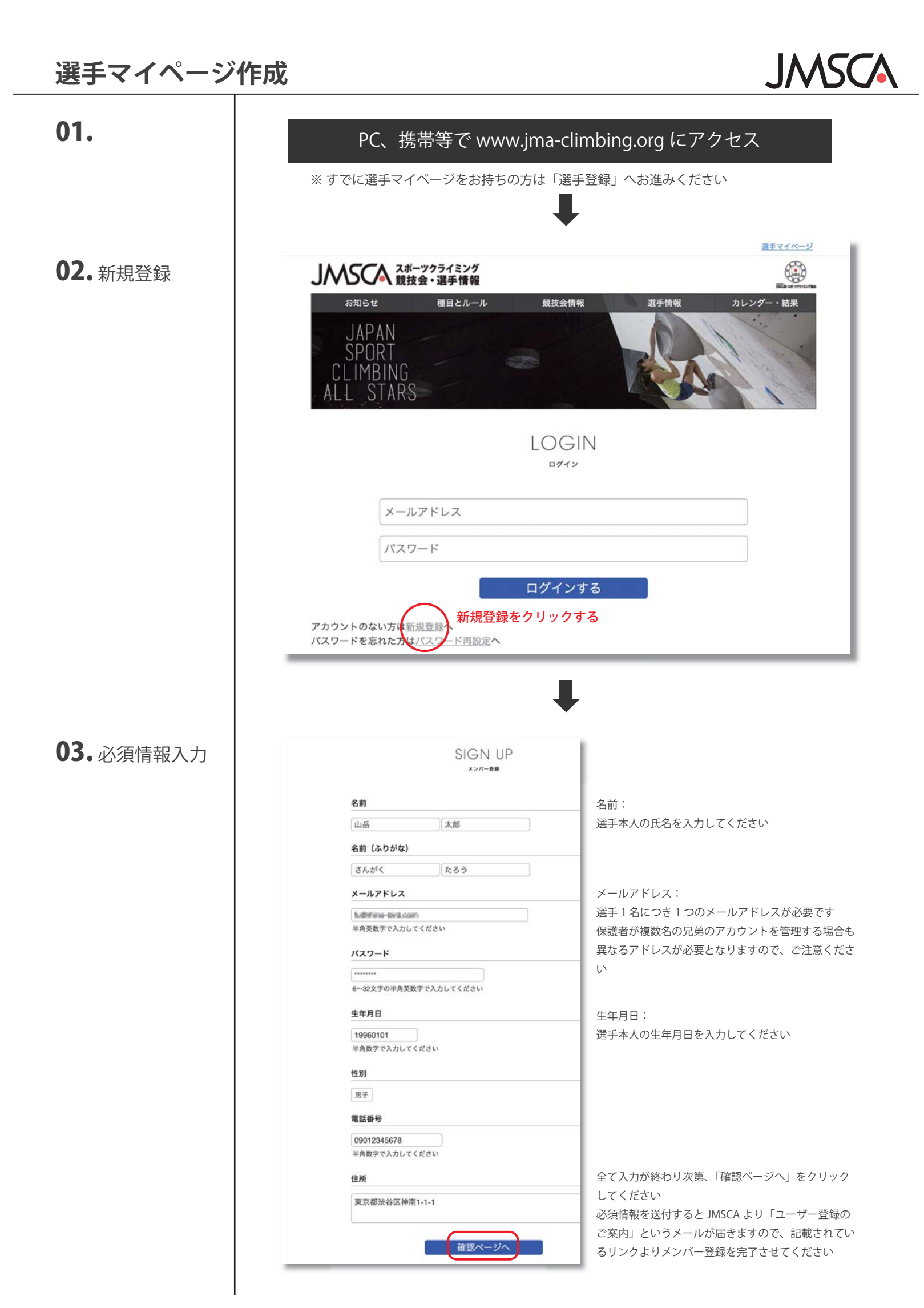

| ログイン<br>当サ<br>なり<br>・「2<br>定<br>※上記<br>登録選手申請              | サイトより個人で選手登録が<br>います<br>公益社団法人日本山岳・スス<br>E(以下、登録選手規定)」<br>記のうち、公益財団法人全国高等学校<br>選手マイペ                                | が必要な選手は下記に該当する選手と<br>ポーツクライミング協会登録選手規<br>の第3条1項から3項に該当する選手<br>体育連盟登山専門部所属選手は該当しません<br>ージにログイン            |
|------------------------------------------------------------|----------------------------------------------------------------------------------------------------|----------------------------------------------------------------------------------------------------|
| ・「2<br>定<br>※ 上語<br>登録選手申請                                 | 公益社団法人日本山岳・ス;<br>言(以下、登録選手規定)」<br>記のうち、公益財団法人全国高等学校<br>選手マイペ                                                        | ポーツクライミング協会登録選手規<br>の第3条1項から3項に該当する選手<br><sup>法体育連盟登山専門部所属選手は該当しません</sup>                                |
| 定<br>※上語<br>登録選手申請                                         | E (以下、登録選手規定)」 記のうち、公益財団法人全国高等学校 選手マイペ □ 選手マイペ                                                                      | の第3条1項から3項に該当する選手<br><sup> 体育連盟登山専門部所属選手は該当しません</sup><br>-ジにログイン                                         |
| 登録選手申請<br>【選●                                              | - マイペ<br>記のうち、公益財団法人全国高等学校<br>選手マイペ                                                                                 | 磁体育連盟登山専門部所属選手は該当しません<br>・ージにログイン                                                                        |
| 登録選手申請                                                     | 選手マイペ                                                                                                    | ージにログイン                                                                                                  |
| 登録選手申請                                                     | ジ > 選手登録                                                                                                    | <b>↓</b>                                                                                                 |
| 登録選手申請                                                     | ジ > 選手登録                                                                                                    |                                                                                                    |
|                                                            |                                                                                                    |                                                                                                    |
|                                                            | 手登録                                                                                                    |                                                                                                    |
| 年/                                                         | 度 カテゴリー 所属                                                                                                    | 状態 申請 確認 支払い                                                                                             |
| 20                                                         | 117 A登録 無所属 3                                                                                                    | 2018年2月19日                                                                                               |
| 状態が                                                        | が「支払待ち」になっている方は、支払いから登                                                                                              | )録費を支払ってください。                                                                                            |
|                                                            | 新規選                                                                                                    | 手登録申請を行う                                                                                                 |
|                                                            |                                                                                                    |                                                                                                    |
| 登録種別入力                                                     | ページ > 選手登録 > 新規選手登録申請<br><b>所規 理手 谷 録 由 請</b>                                                                       |                                                                                                    |
| 新規選<br>支払い<br>状態な                                          | 選手登録申請後、協会側で確認が行われますので、<br>いが完了すると正式に選手登録となります。<br>が確認中のまま変わらない場合は日本山岳・スポ                                           | 、確認が完了しましたら選手登録費をお支払いください。<br>ーツクライミング協会へお問い合わせください。                                                     |
| 4                                                          | 年度 2018                                                                                                    | 現在は、2018年度の選手登録が可能です<br>各年3月1日から翌年3月31日の間、選手登録を行うことが出<br>来ます                                             |
| カテ                                                         | Fゴリー A登録                                                                                                    | <u>登録選手規程</u> 第3条を参照の上、カテゴリーを選択してくだ<br>さい                                                                |
| P                                                          | 所属 東京都山岳連盟                                                                                                    | 岳連に所属しない選手は、無所属を選択してください<br>高体連に所属する選手は、高体連を介して登録を行ってく                                                   |
|                                                            | 登録選手の保護者は「登録選手規程」を確認し、                                                                                              | 渡手登録に同意いたします                                                                                             |
|                                                            | 年の選手は保護者から上記同意を                                                                                                    |                                                                                                    |
| ▲ 未成3                                                      |                                                                                                    | 住診へ近,20                                                                                                  |
| ✓ 3<br>未成3<br>頂い <sup>-</sup>                              | てください                                                                                                    |                                                                                                    |
| ▼ 3<br>未成5<br>頂い <sup>-</sup>                              | てください                                                                                                    |                                                                                                    |
| ▲ 3<br>未成4<br>頂い <sup>-</sup><br>カテゴ                       | てください 「III」<br>「リー:「A 登録」、「B 登録」から選択り                                                                               | してください                                                                                                   |
| ✓ 3<br>未成4<br>頂い <sup>-</sup><br>カテゴ<br>※「A 3              | てください<br>「リー:「A 登録」、「B 登録」から選択(<br>種別の詳細につきましては、登<br>登録」には、前年度中に本協会が指定するア                                           | してください<br>登録選手規定第3条をご確認ください<br>ンチ・ドーピング研修会及び倫理研修会の受講が必須となります                                             |
|                                                            | てください<br>「リー:「A 登録」、「B 登録」から選択し<br>種別の詳細につきましては、登<br>登録」には、前年度中に本協会が指定するア<br>「無所属」もしくは「所属都道府県岳                      | してください<br>登録選手規定第3条をご確認ください<br>ンチ・ドービング研修会及び倫理研修会の受講が必須となります<br>連」よりお選びください                              |
| ▼3<br>未成4<br>頂い <sup>-</sup><br>カテゴ<br>※「A <u>3</u><br>所属: | てください<br>「リー:「A 登録」、「B 登録」から選択し<br>種別の詳細につきましては、登<br>登録」には、前年度中に本協会が指定するア<br>「無所属」もしくは「所属都道府県岳<br>登録選手規定第4条の「団体登録」は | してください<br>登録選手規定第3条をご確認ください<br>ンチ・ドーピング研修会及び倫理研修会の受講が必須となります<br>連」よりお選びください<br>こつきましては、登録団体から申請を受付次第、各選手 |

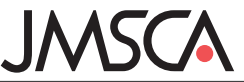

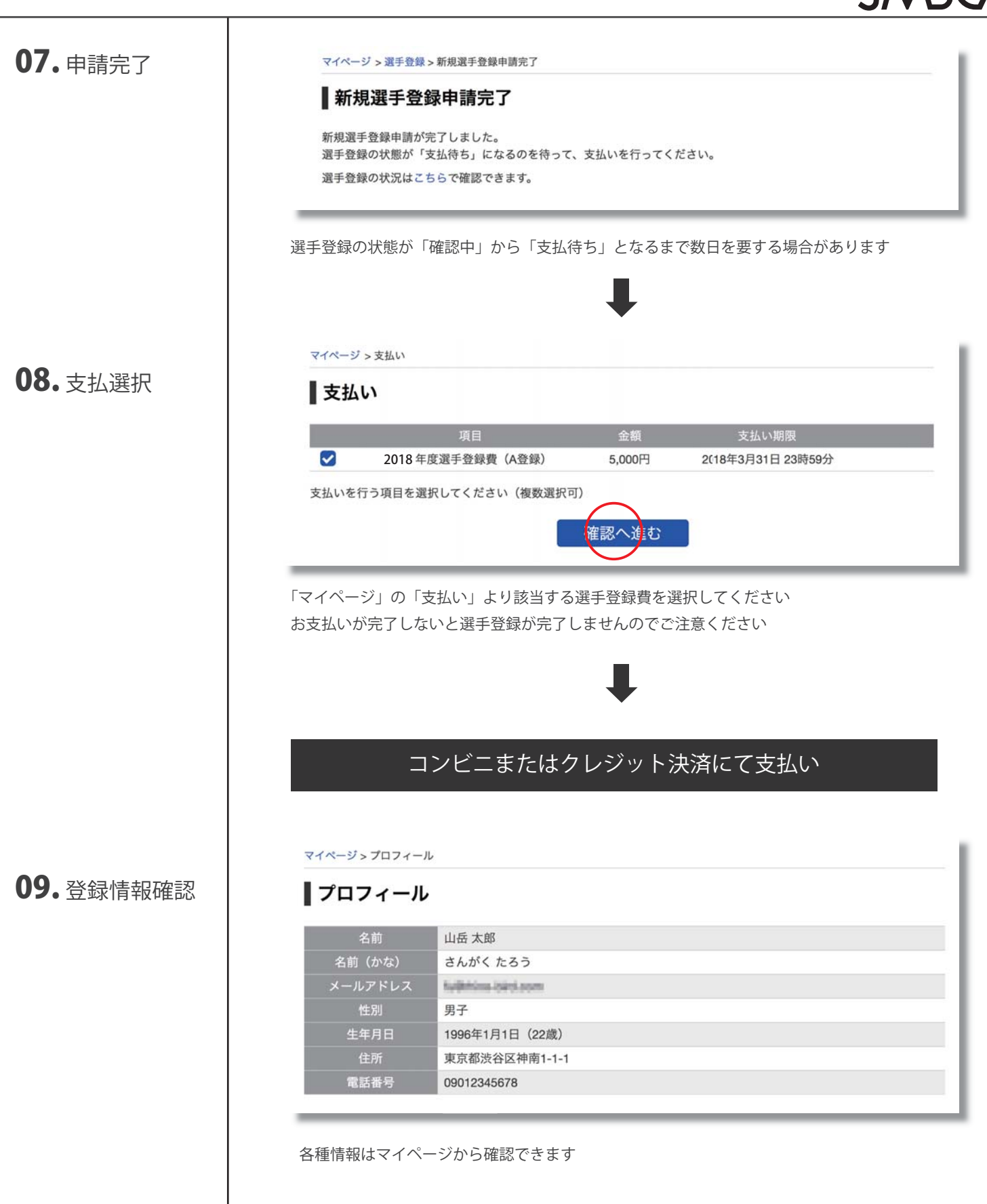